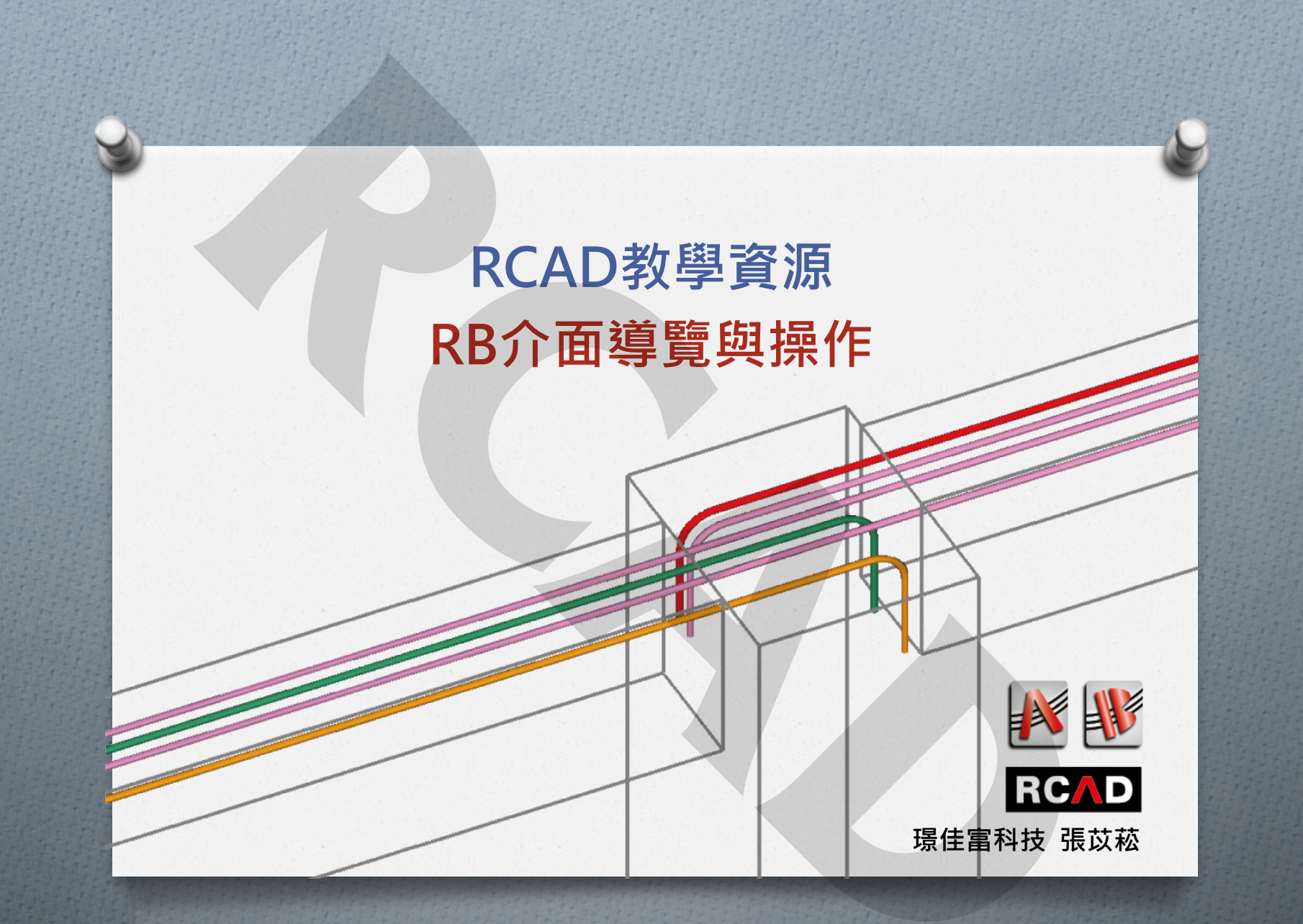

# 程式導讀-RB

鋼筋模型系統
 快速建立結構模型
 用途:結構體精算 & 鋼筋施工圖撿料
 視覺化模版
 支援IFC import Export

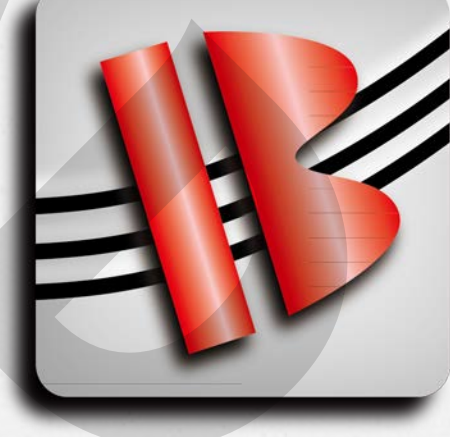

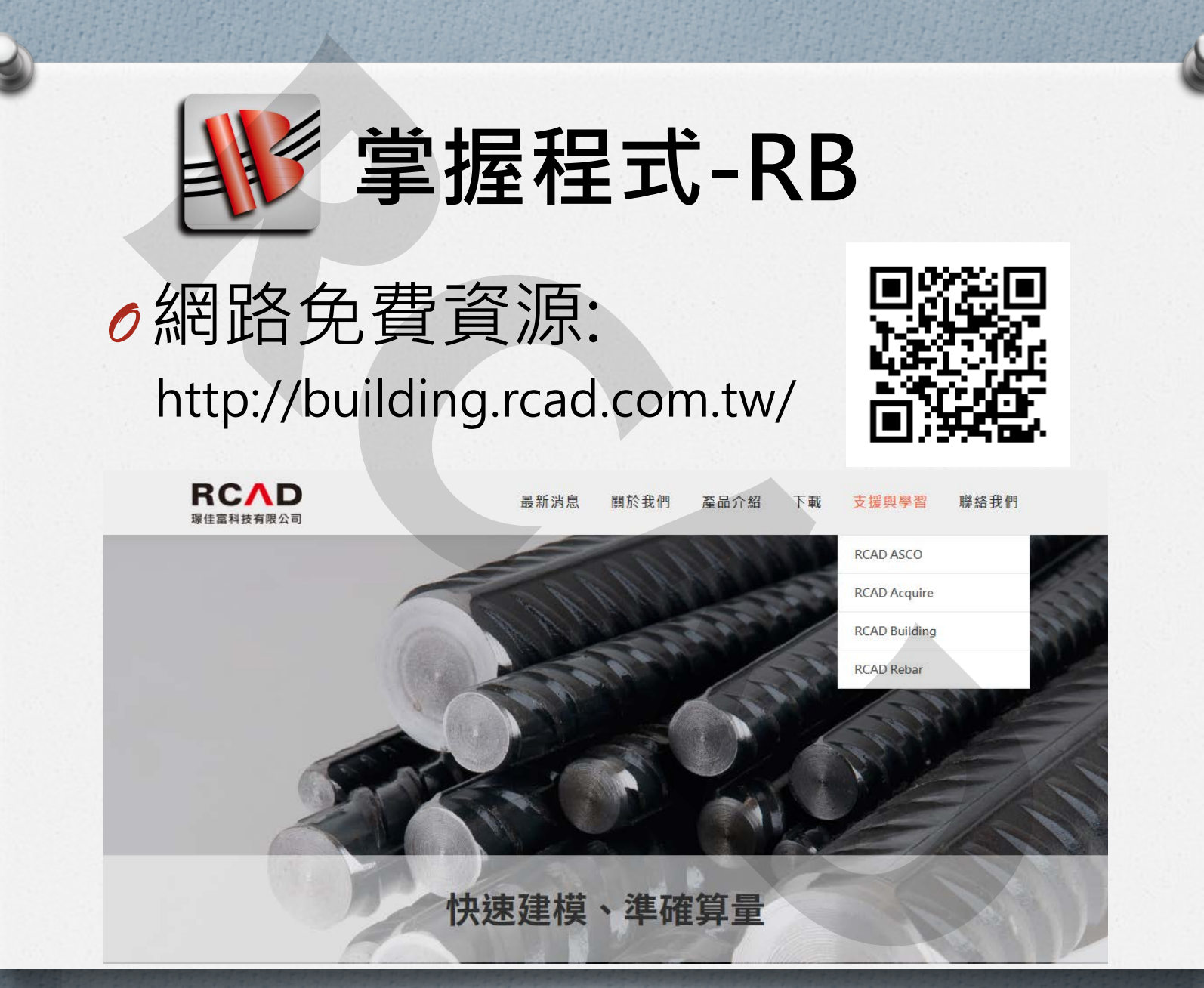

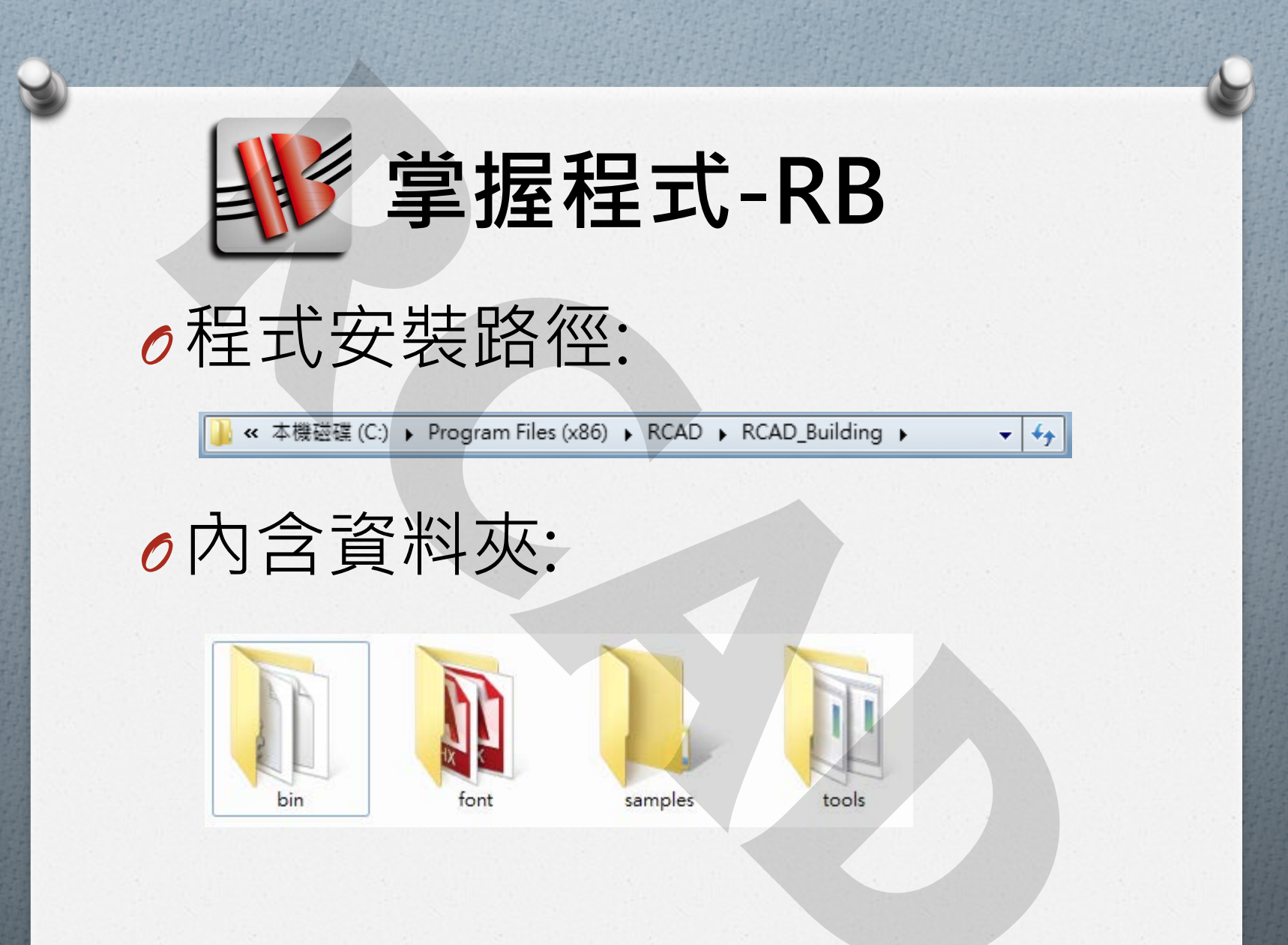

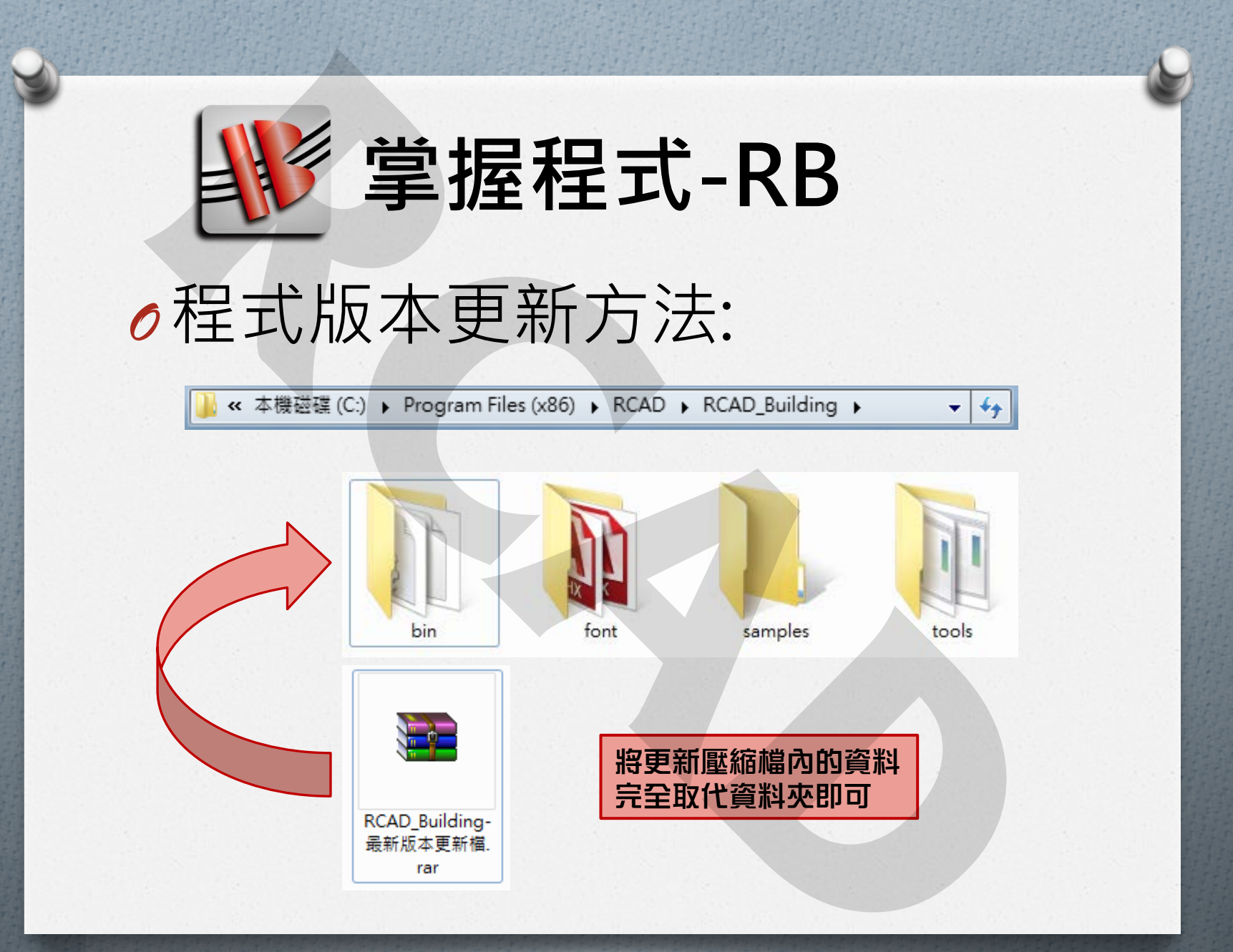

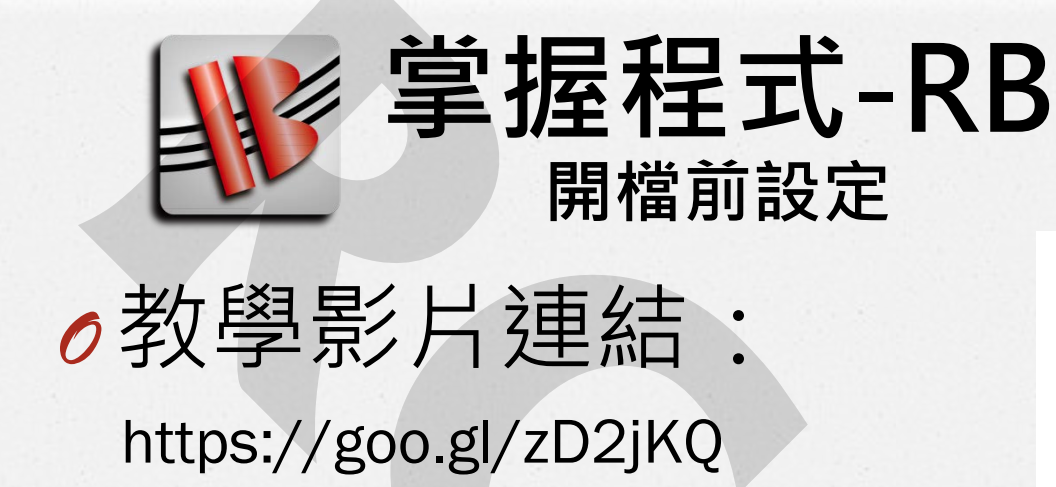

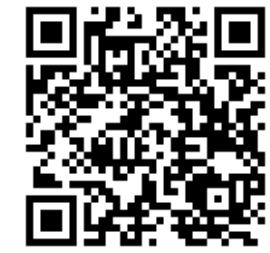

| $\equiv$ <b>&gt;</b> YouTube <sup>TW</sup> | 搜尋        |       |
|--------------------------------------------|-----------|-------|
|                                            |           |       |
|                                            | RCAD      |       |
|                                            | 璟佳富科技有限公司 |       |
|                                            |           |       |
|                                            | 快速掌握RB    |       |
|                                            | (開檔前設定)   | 劇院模式  |
| ► ►I <b>↓</b> 0:01 / 0:4                   | 3         | * 🗆 🕄 |
| RB撿料軟體教學影響                                 | - 開檔前設定   |       |

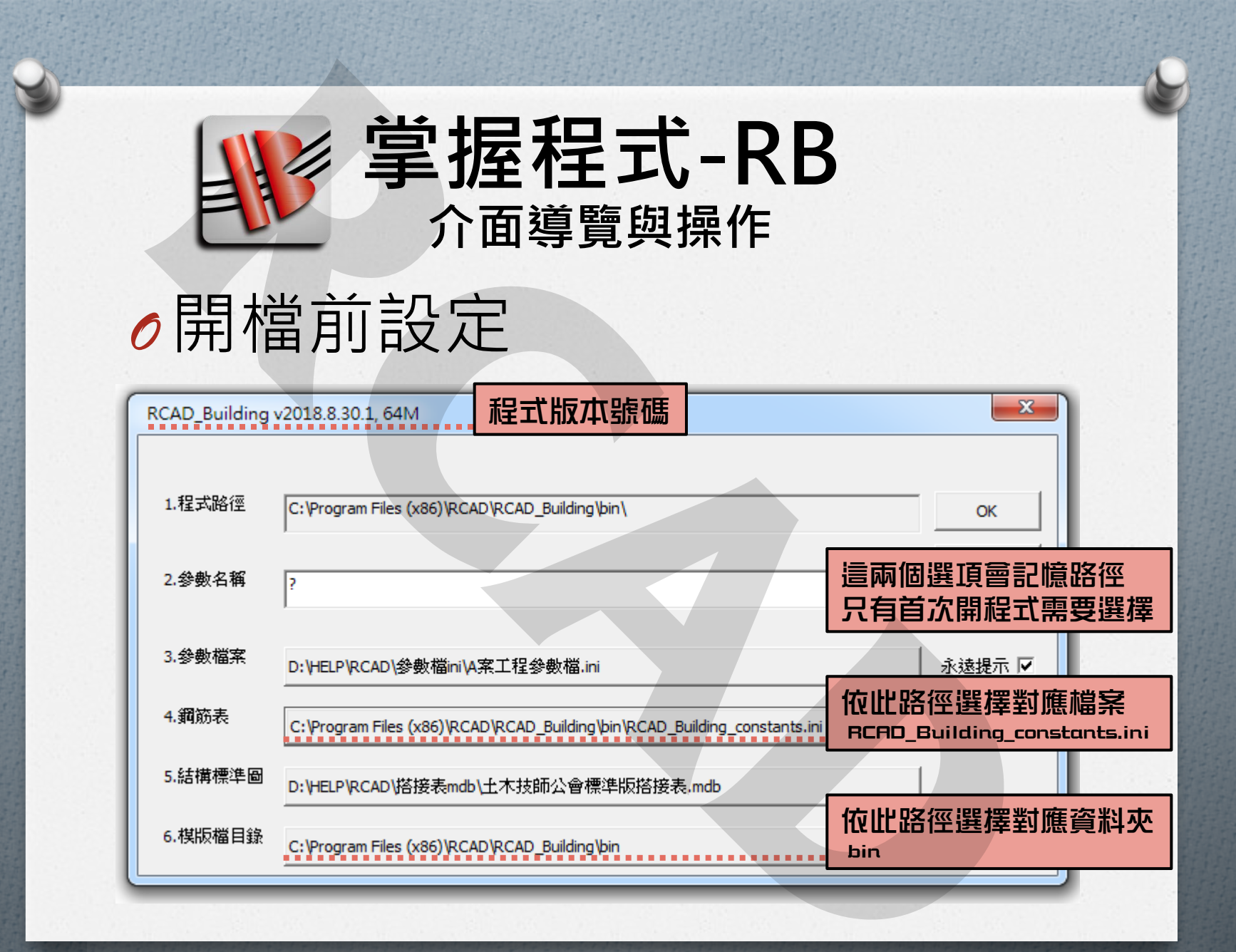

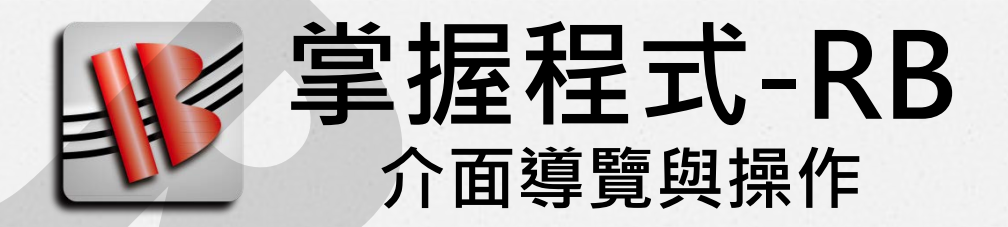

# ●開檔前設定

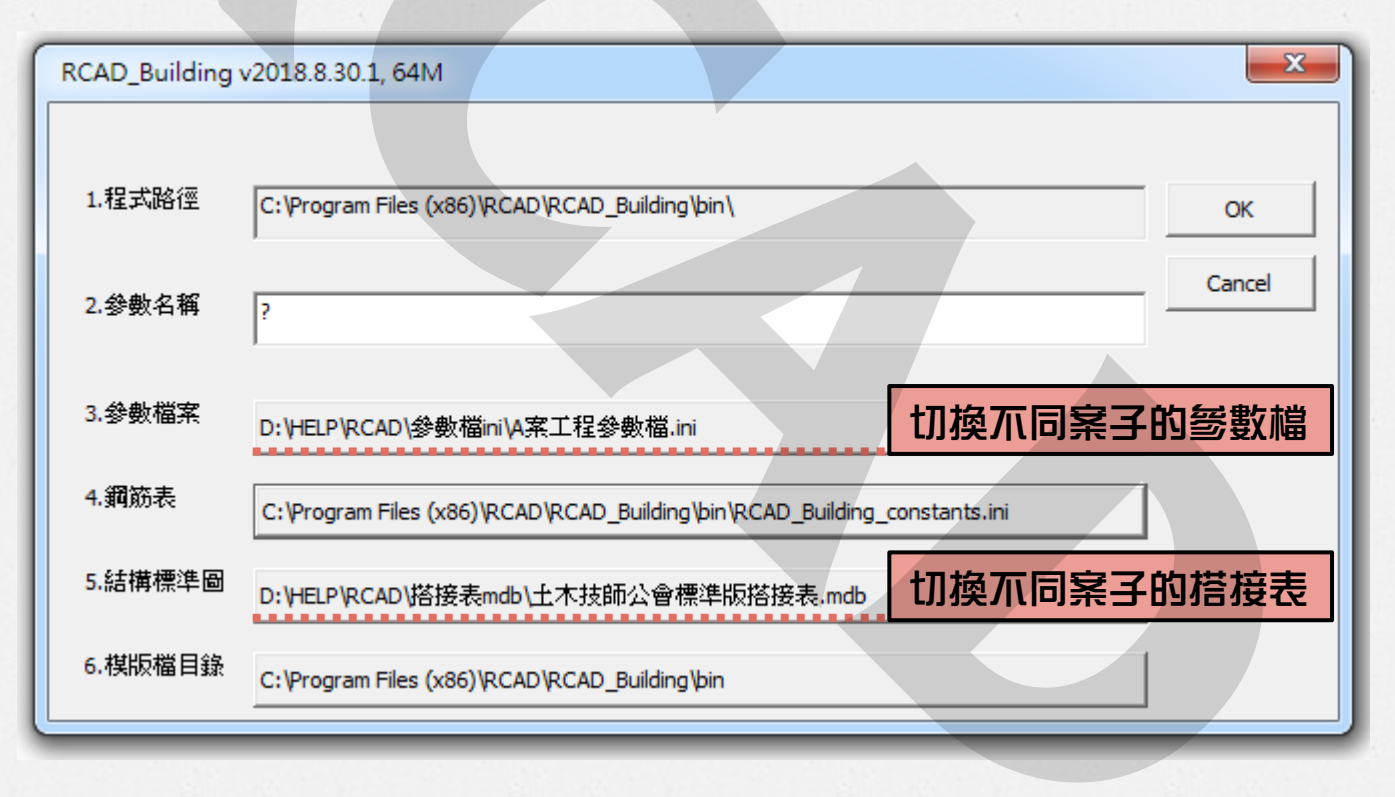

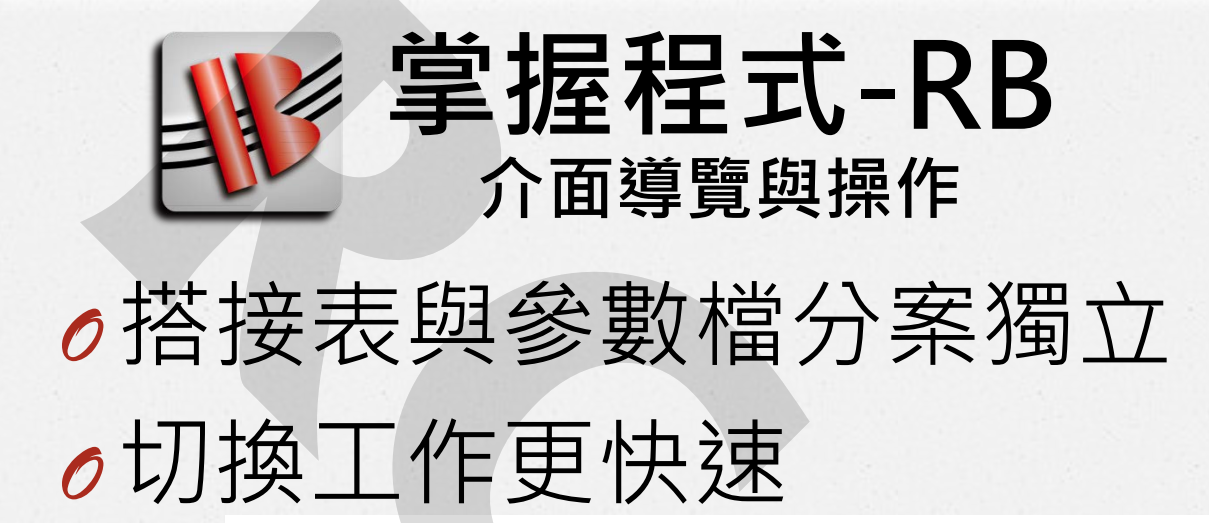

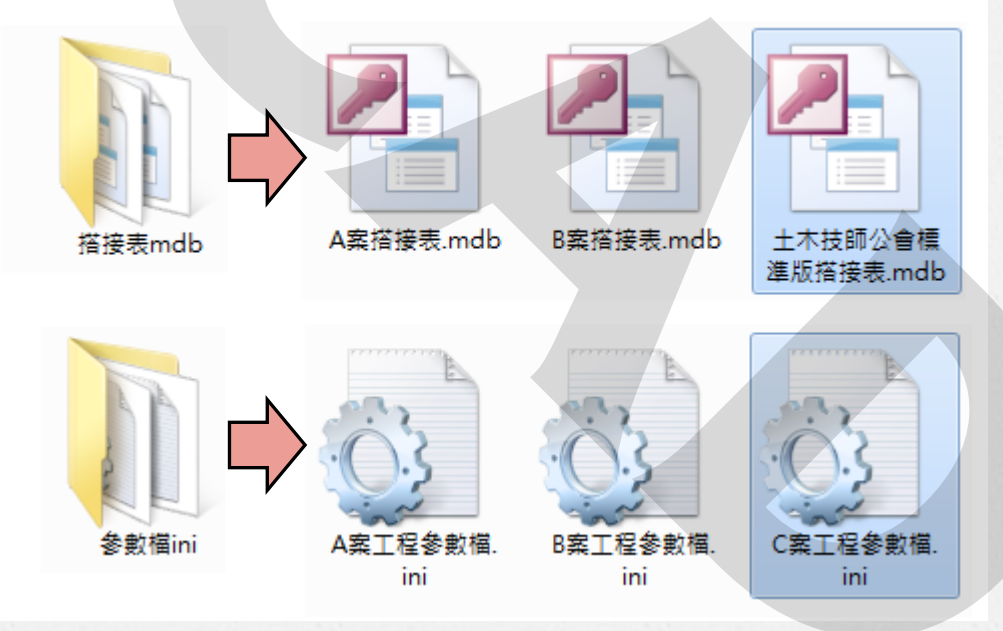

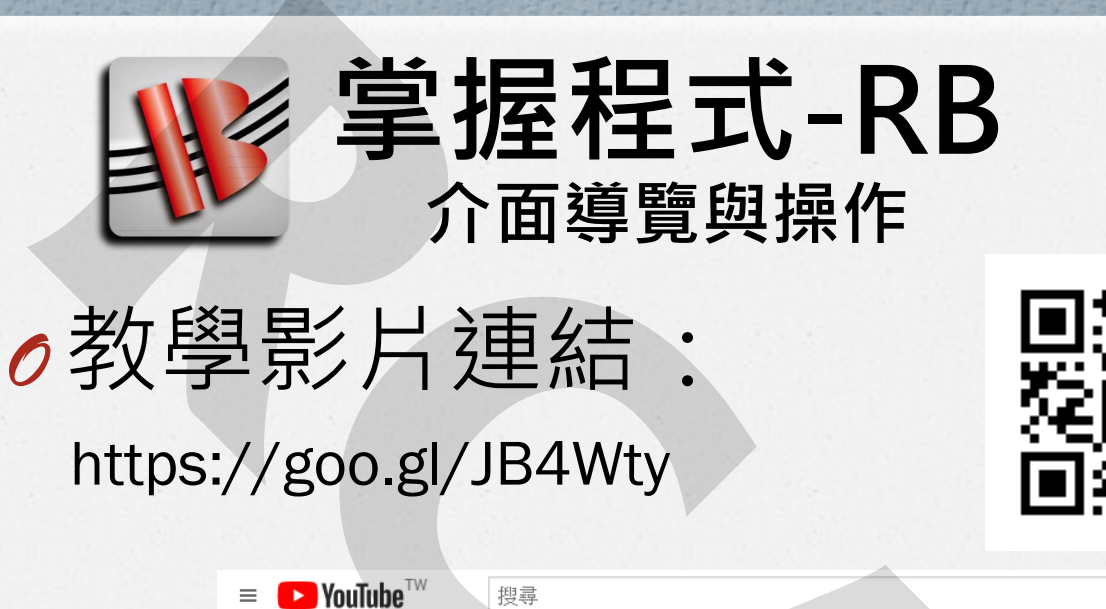

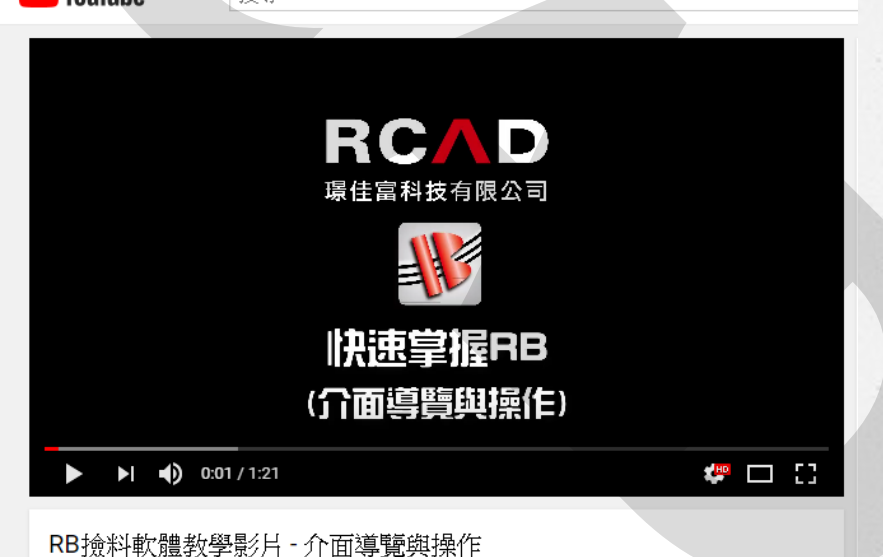

| 学振程式-RB<br>介面導覽與操作                                                                                                    |
|----------------------------------------------------------------------------------------------------|
| ∂開啟檔案                                                                                                    |
| ▶       - RCAD_Building         個素(F) 設定(S) 梁(B) 柱(C) 版(M) 總版(M) 與墨(M) 工具(A) 影明         二 一 述 4, 子 主 む ぜ 平 × ☆ 」         BOM樹狀結構區         ● W CRCAD_BuildingsCt         ● BOM樹狀結構區         ● CRCAD_BuildingsCt         ● BOM樹狀結構區         ● BOM樹狀結構區         ● BOM樹狀結構區         ● BOM樹狀結構區         ● BOM樹狀結構區         ● BOM樹狀結構區         ● BOM樹樹狀結構區         ● BOM樹樹 ● (E) 1 2 3 4 (E) 1 2 3 4 (E) 1 2 3 |
|                                                                                                    |

| <ul> <li>         ・           が一算になる         がする         がする           がする</li></ul> |                     |   |  |  |  |
|----------------------------------------------------------------------------------------------------|---------------------|---|--|--|--|
| <ul> <li>▶ - RCAD_Building</li> <li>檔案(F) 設定(S) 梁(B) 柱(C) 版(W) 檣(W) 模</li> <li>■ 座 座 森 森 本 本 林 介 × ☆ ▲ , </li> <li>■ BOM樹狀結構區</li> <li>■ 梁 CRCAD_BuildingsCtl</li> <li>■ 於 Else 0</li> </ul>                                                                                                    | 版(M) 韓圖(W) 工具(K) 說明 |   |  |  |  |
| RCAD_BUILDING_OPEN                                                                                                    | ;; 指令區              | × |  |  |  |

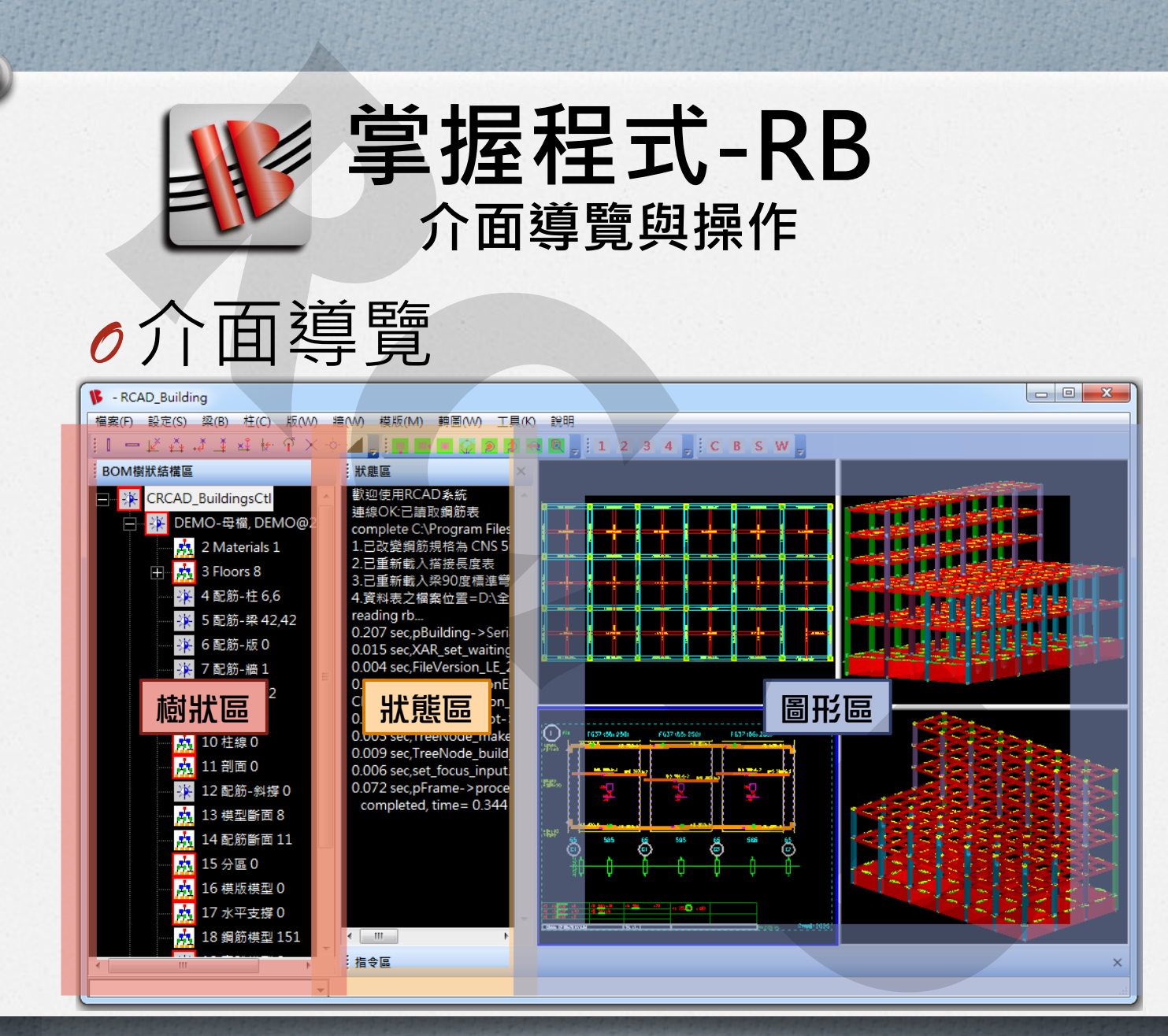

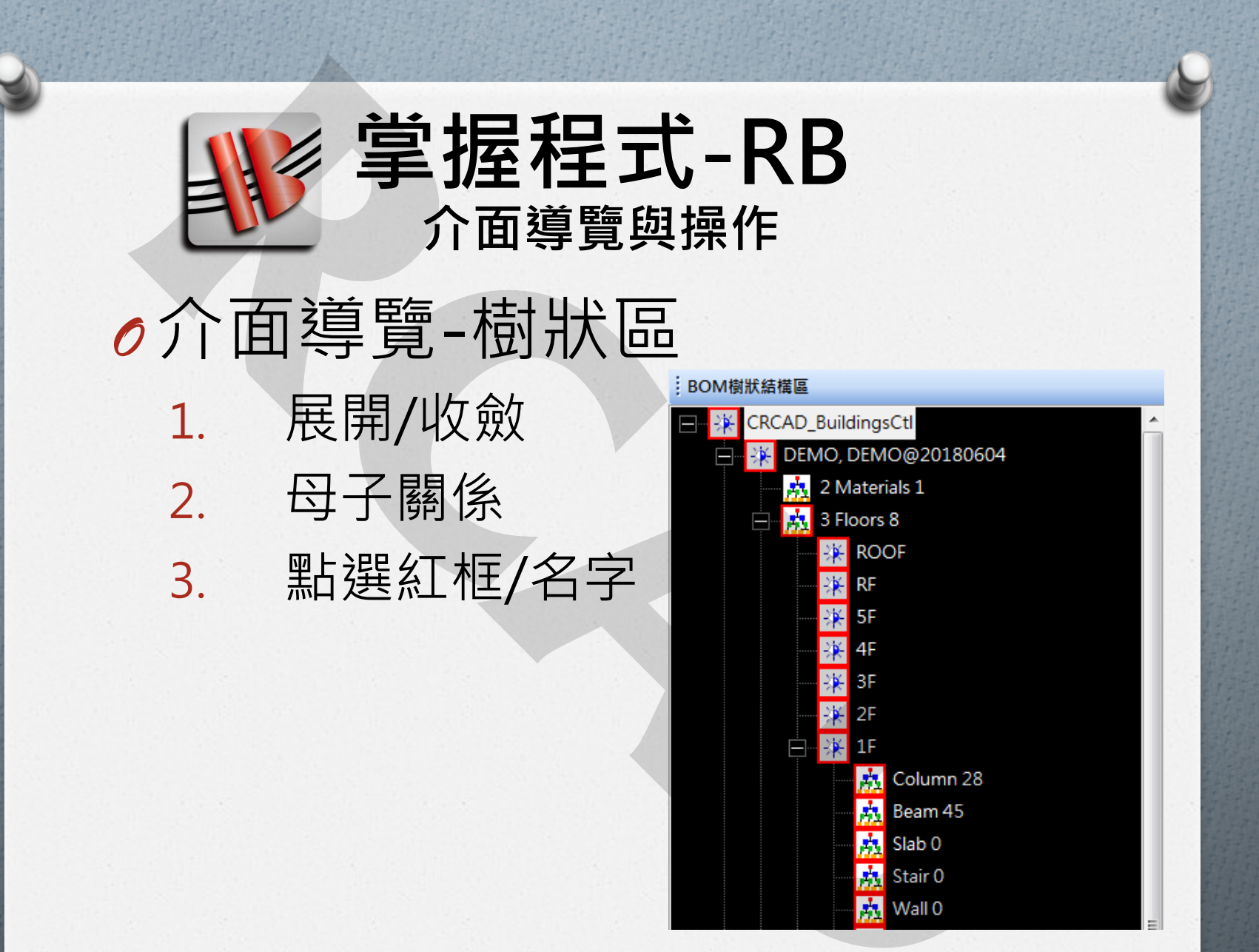

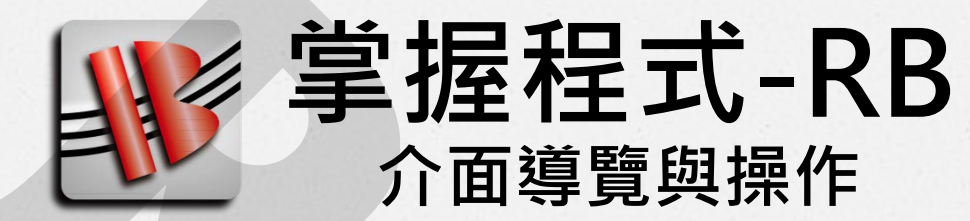

# 介面導覽-狀態區 1. 各功能的參數調整 2. 按OK即儲存參數

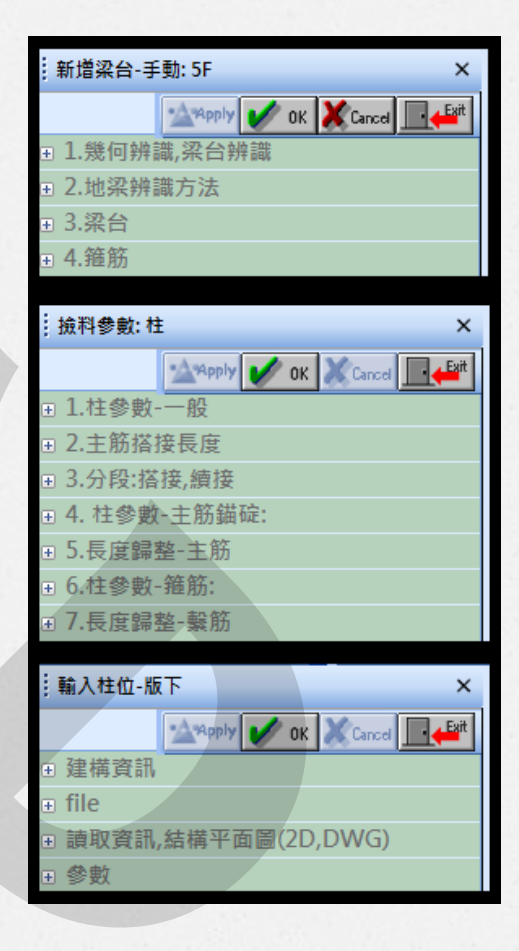

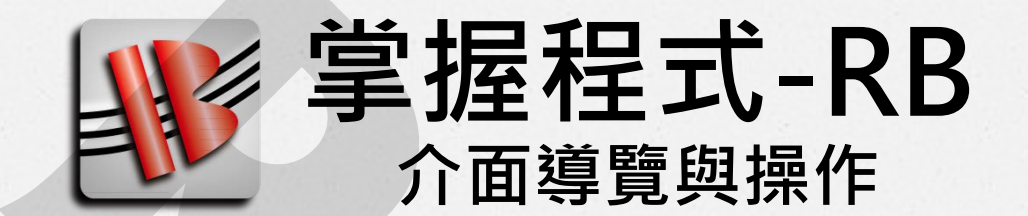

# ●介面導覽-圖形區

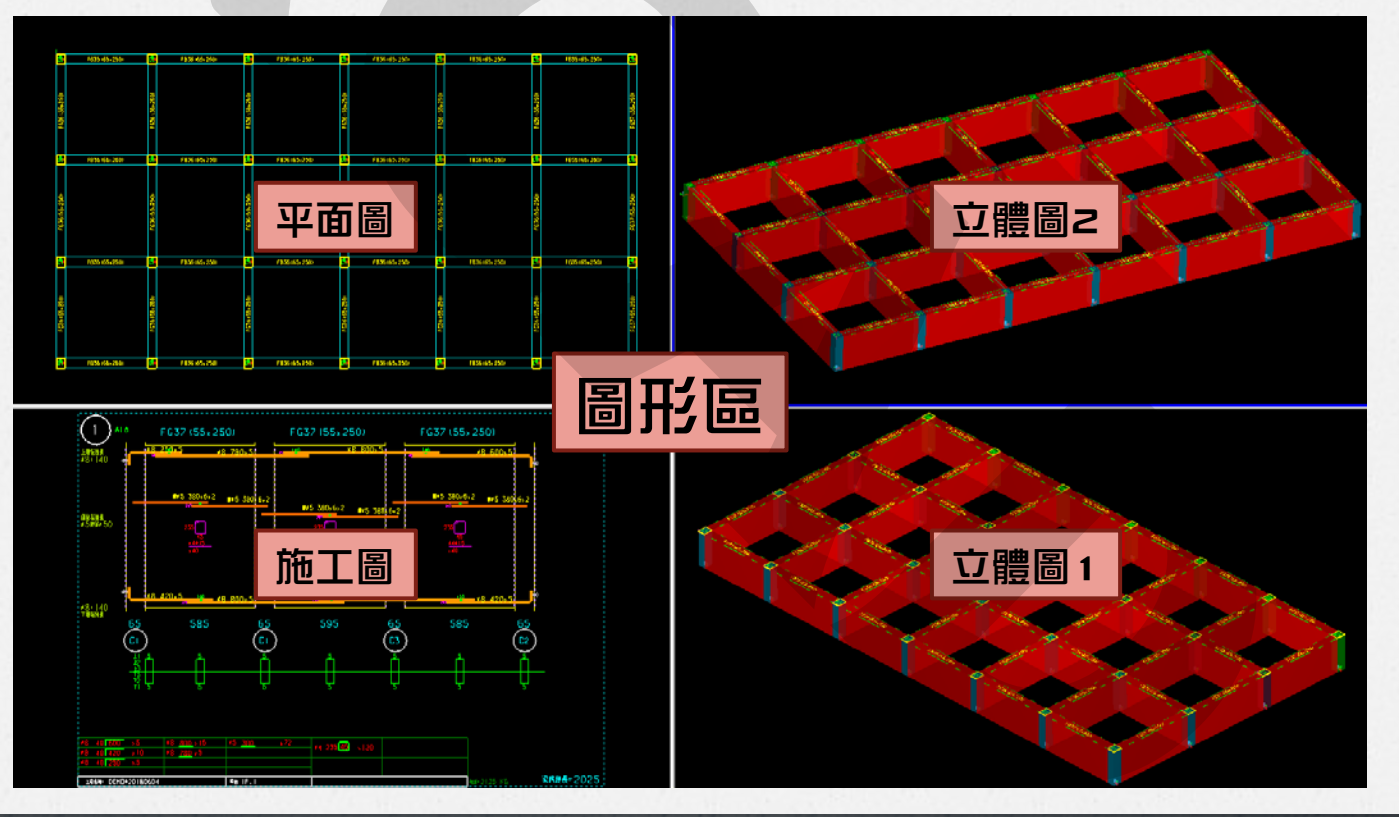

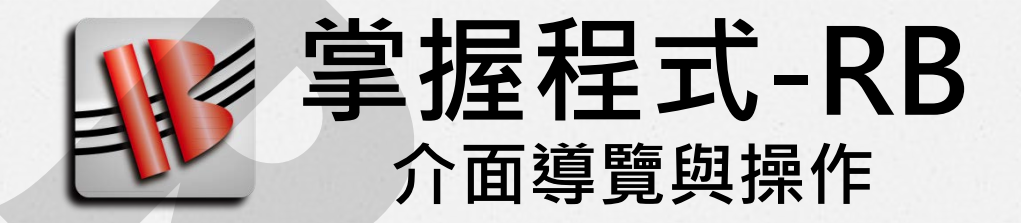

# ●圖形區-滑鼠操作

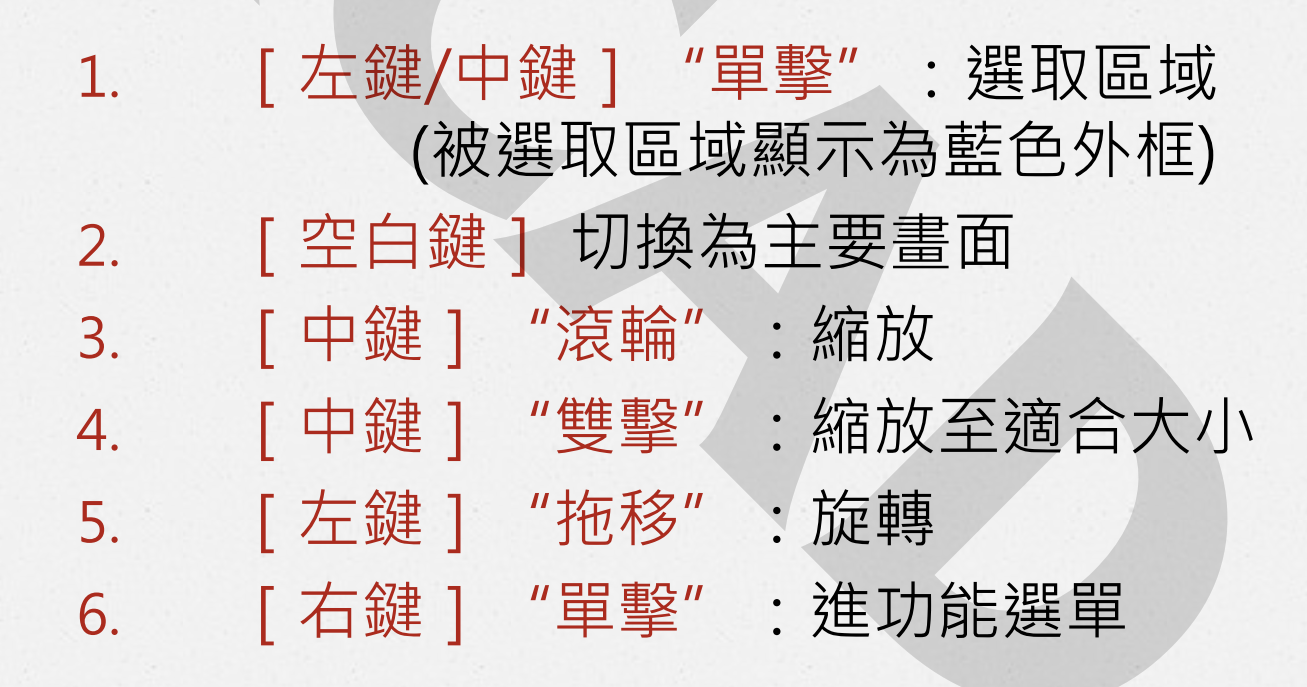

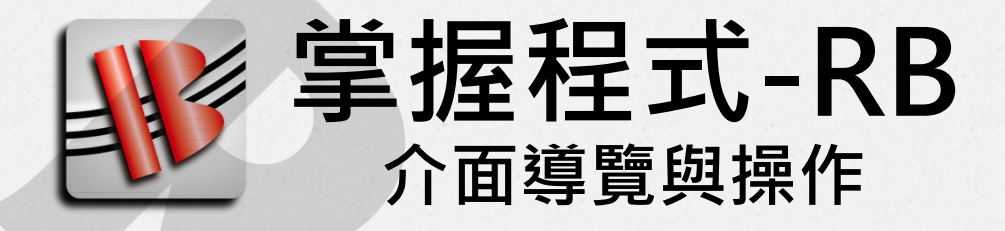

# ∂圖形區-視角控制

X軸方向視角 1. Y軸方向視角 2. 2. 1. 3. 4. 頂視角 3. 45度角視角 4. RCAD\_Building 檔案(F) 設定(S) 梁(B) 柱(C) 版(W) 牆(W) 模版(M) 轉圖(W) 工具(K) 說明

1 🗆 🗹 🍈 🍈 🏛 🖅 🕀 Ý 🗙 🖗 🖌 🚦 🚺 🔜 🎑 🖕

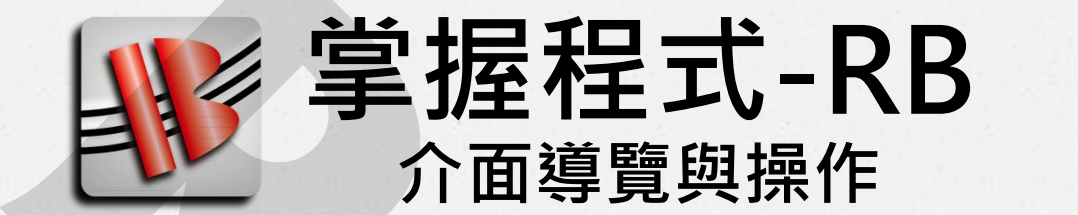

# ●介面導覽-圖形區-視角控制

## Tip: 轉到暈頭轉向時 用45度角還原

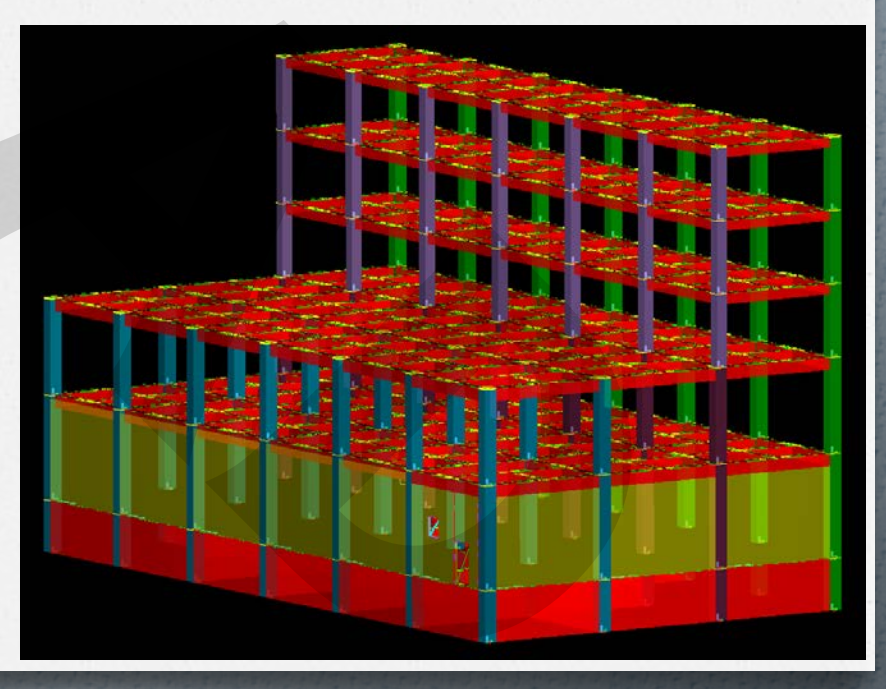

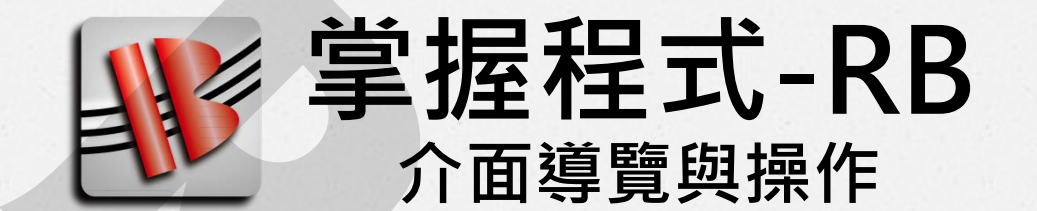

## ●介面導覽-圖形區-快速鍵

[F4]: 顯示細項
 [F5]: 切換混凝土&空心模式
 [F7]: 切換顯示鋼筋
 [ESC]: 退功能

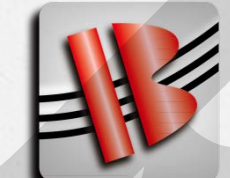

## **掌握程式-RB** 介面導覽與操作

● [F4]:顯示細項

#### 控制各模組希望看到的內容

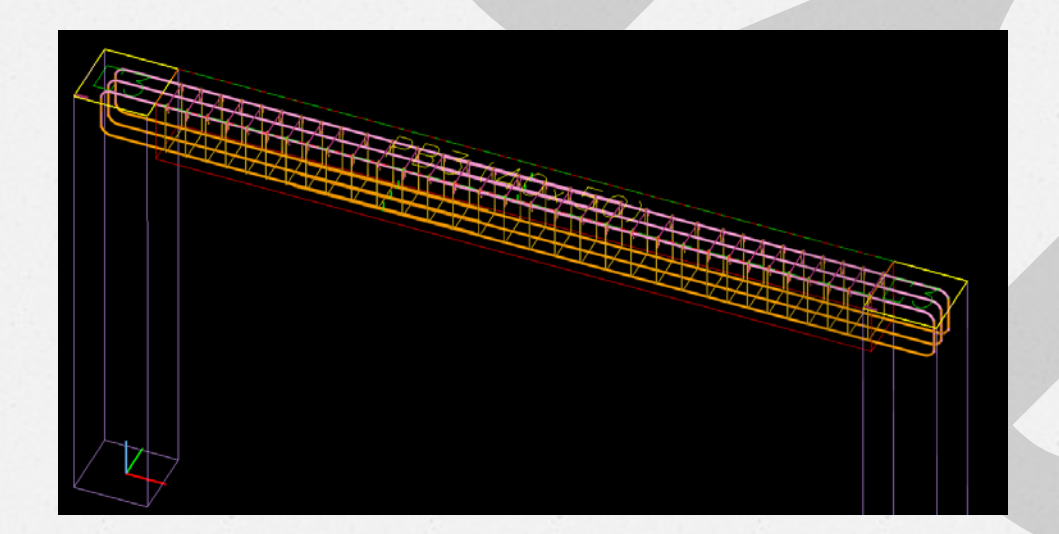

| 1 | 顧示細項         |                     | ×   |
|---|--------------|---------------------|-----|
|   | *Apply       | 0K X Cancel         | ait |
| Ŧ | 1.一般項目       |                     | ^   |
| ÷ | 2.柱          |                     |     |
|   | 3.梁          |                     |     |
|   | Name         |                     |     |
|   | 格式           | 1: B1 30x60 🔹       |     |
|   | 1-Line       |                     |     |
|   | 2-Line       |                     |     |
|   | 3D           |                     |     |
|   | 梁台標記         |                     |     |
|   | 梁台編號         |                     |     |
|   | 配筋方向         |                     |     |
|   | 3.2 主筋       | <b>v</b>            | Ε   |
|   | 上層筋          | ✓                   |     |
|   | 上層-1         | ✓                   |     |
|   | 上層-2         |                     |     |
|   | 上層-3         |                     |     |
|   | 下層-3         |                     |     |
|   | 下層-2         |                     |     |
|   | 下層-1         | ✓                   |     |
|   | 下層筋          | ✓                   |     |
|   | 分段點          | <ul><li>✓</li></ul> |     |
|   | 3.3 剪力筋-原配   | <ul><li>✓</li></ul> |     |
|   | A箍,閉合        | ✓                   |     |
|   | B箍, U型       | ✓                   |     |
|   | C箍,繫筋        | <ul><li>✓</li></ul> |     |
|   | D箍,繫筋        |                     |     |
|   | 3.4.1 剪力筋-補強 |                     |     |
|   | 3.4.2 剪力筋-補強 |                     |     |
|   | 3.5 腰筋       |                     |     |
|   | 3.6 工作筋      |                     |     |
|   | 上蔗筋          | <b>V</b>            |     |
|   | 下蔗筋          |                     |     |
|   | 椅馬           |                     |     |
|   | 3.7 3D手鋪筋    | ~                   |     |
|   | 3.8 牆搭接筋     | ~                   |     |
|   |              |                     |     |

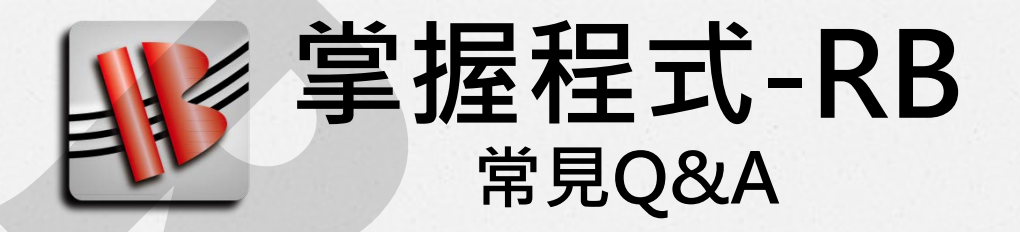

- ◇Q:我的空白鍵無法切換圖形區?
- A: 切換為英文輸入法即可

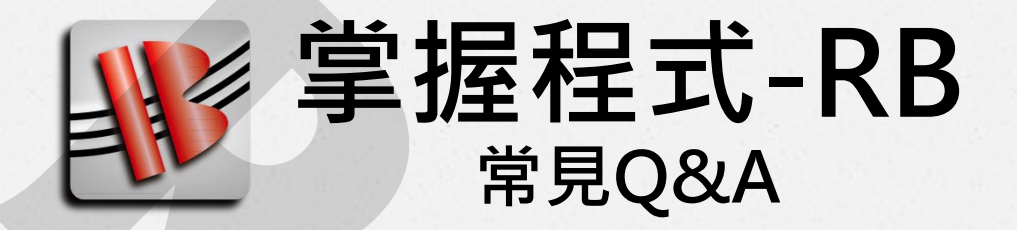

#### ◇Q:我已經打開紅框節點,但看不到東西?

### ◇ A1:確認母節點的紅框是否有打開

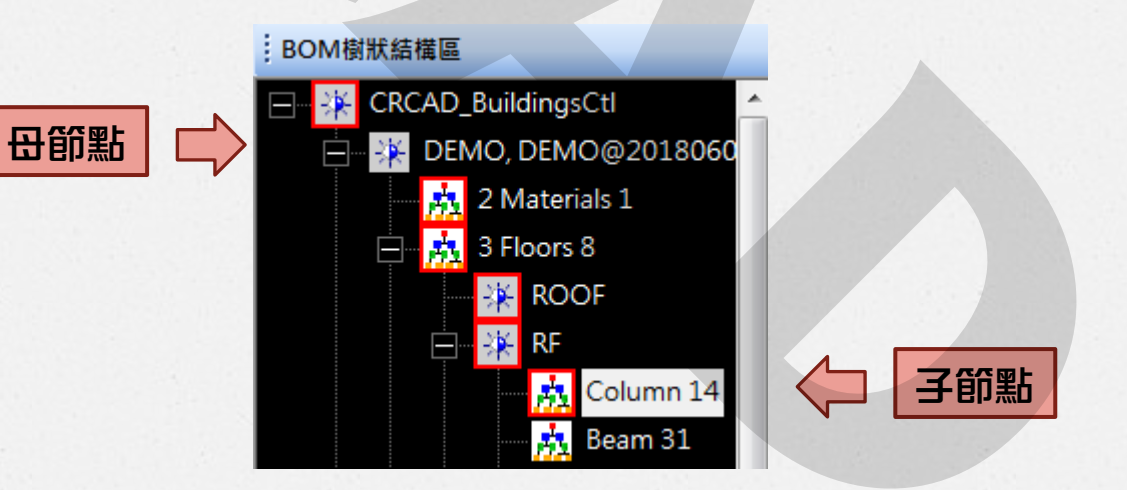

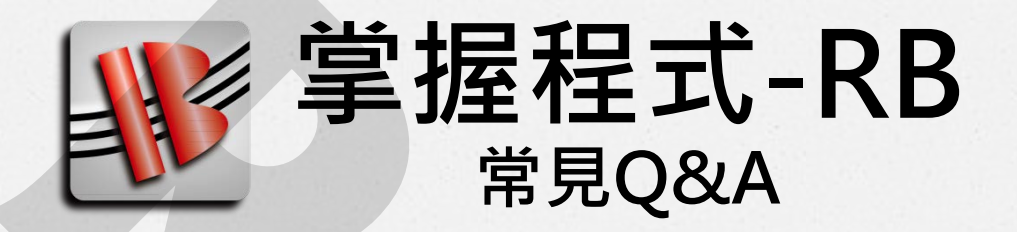

- ◇Q:我已經打開紅框節點,但看不到東西?

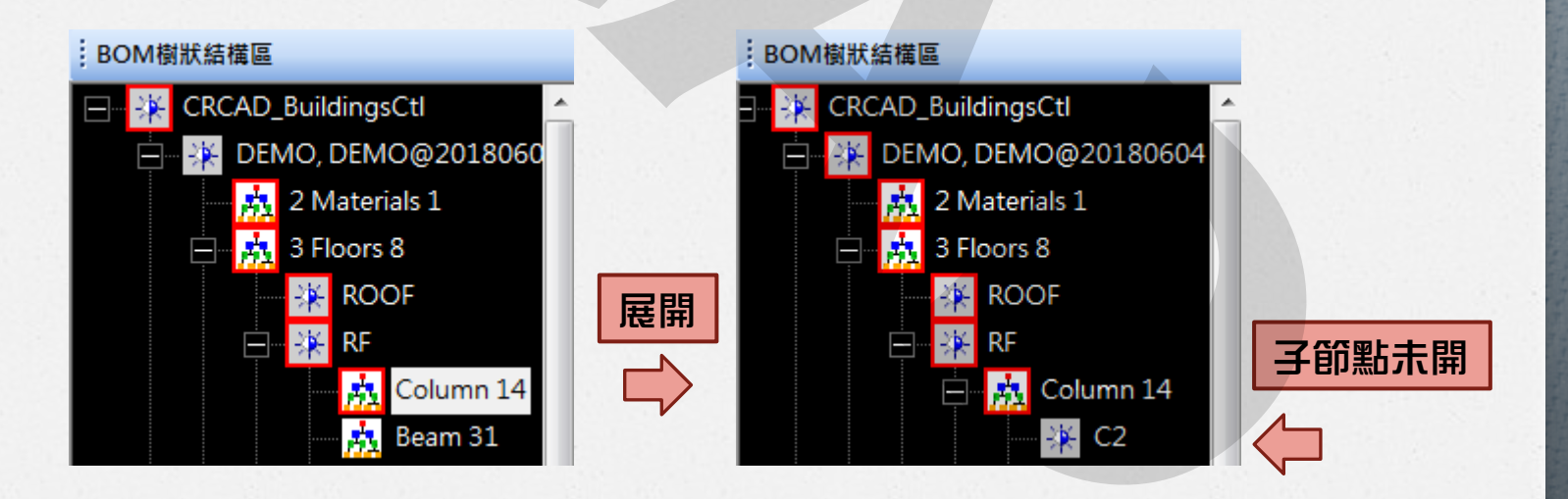

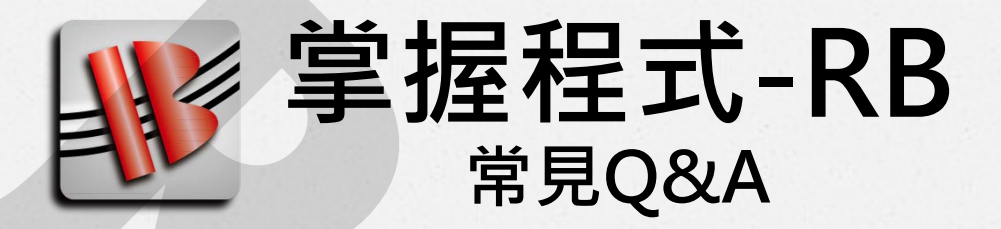

◇Q:我的四個區塊顯示內容亂掉了

A: [F4] 顯示細項 → 1.一般選項
 可在此調整顯示內容參數

調整異動的範圍為: 滑鼠左鍵選擇的藍色外框的區域

| _ |           |                   |     |
|---|-----------|-------------------|-----|
|   | 顯示細項      |                   | ×   |
|   | *Apply    | V OK 🗶 Cancel 💻 🕂 | rit |
| = | 1.一般項目    |                   | ^   |
|   | All Views |                   |     |
|   | 梁台-施工圖-2D |                   |     |
|   | 梁台-對應梁-3D | <b>v</b>          |     |
|   | 柱台-施工圖-2D |                   |     |
|   | 柱台-對應柱-3D | <b>v</b>          |     |
|   | 版台-施工圖-2D |                   |     |
|   | 版台-對應版-3D | <b>v</b>          |     |
|   | 牆台-施工圖-2D |                   |     |
|   | 牆台-對應牆-3D | <b>v</b>          |     |
|   | 1.1剖面     |                   |     |
|   | 總開關       |                   |     |
|   | 切割線       |                   |     |
|   | 對位器       |                   |     |
|   | 矩形面       |                   | Ε   |
|   | 剖面線       |                   |     |
|   | 1.2鋼筋     |                   |     |
|   | 1.3實體     |                   |     |
|   | 拉昇模型之斷    |                   |     |

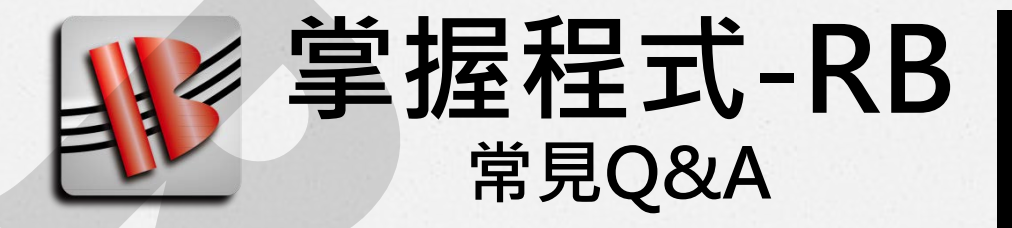

- Q:我的鋼筋變成沒有厚度的線條
- A:設定→模型參數→(實體)/單線鋼筋模型 選擇Solid (選擇後移動畫面即可)

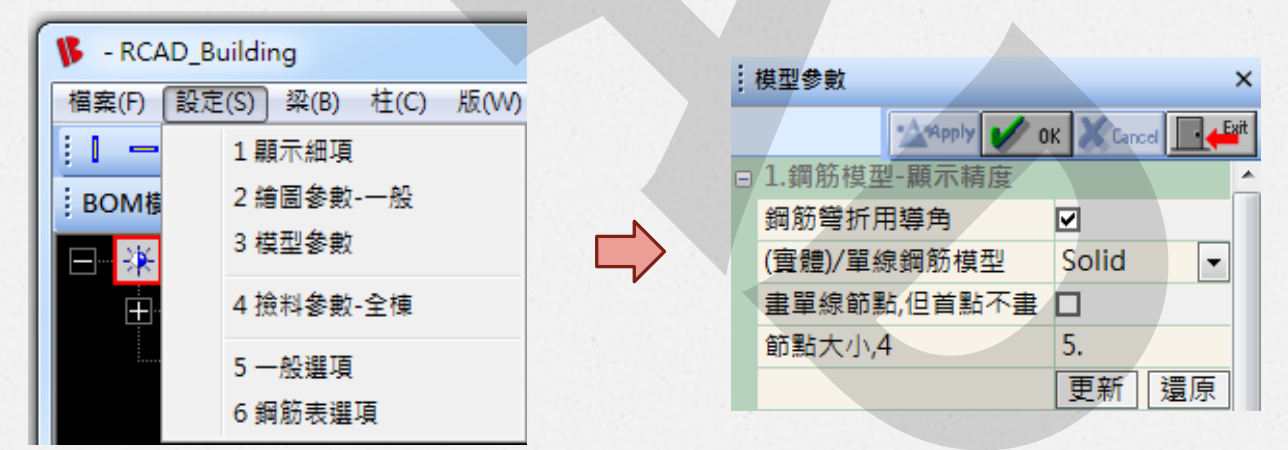

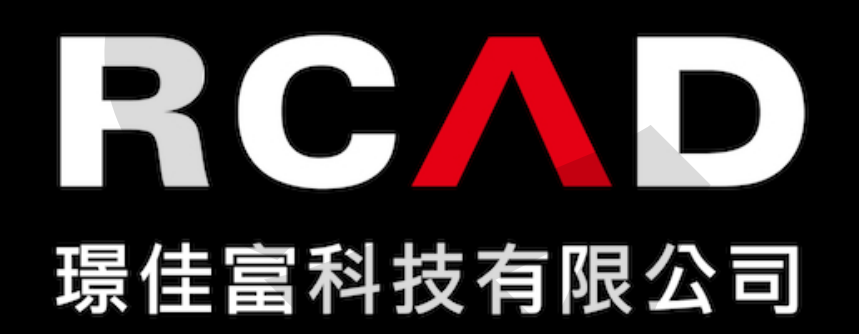